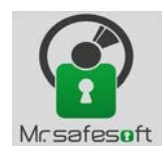

Kaspersky Security 10 for Windows Server

ارتقاء ویندوز سرور به نسخه ۱۰٫۰٫۰

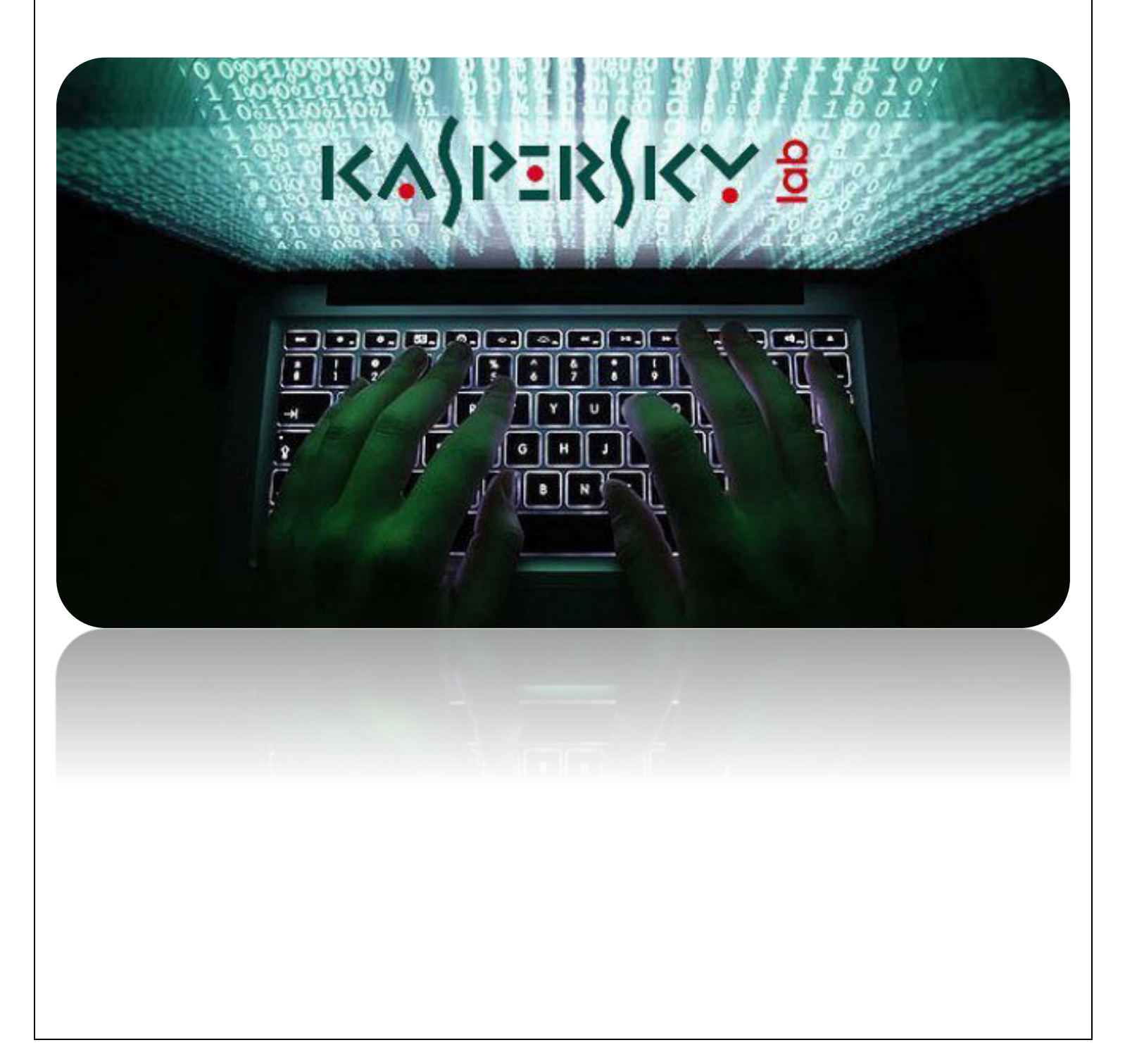

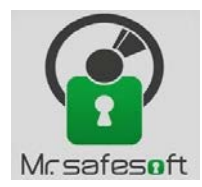

### Kaspersky Security 10 for Windows Server

### نسخه ويندوز سرور را به همراه پلاگين آن مطابق شکل زير از سايت www. Safesoftco.com دانلود نماييد.

| ) safesoftco.com/دانلودها/            |                                      |                                                    |
|---------------------------------------|--------------------------------------|----------------------------------------------------|
| ت خدمات ما اخبار ارتباط با ما Q 🗴 🗑 谢 | مىقچە ئخست دربارە ما <b>مجمىولات</b> | SAFE SOFT                                          |
| ta:                                   | دانئوده                              |                                                    |
|                                       | • •                                  | دانلود محصولات کسپرسکی<br>یندوز سرور نسفه ۱۰۰۰۰۰ ب |
| KA) I*±K) K *                         | Ō                                    | کنسول کسپرسکی نشده ۱۰۰۳۰ ل                         |
|                                       |                                      |                                                    |
|                                       |                                      | پالگین ویندوز سرور نسخه ۱۰۰٬۰۴۸۶ 🛓                 |

بعد از دانلود دو فایل exe. که در تصویر زیر مشاهده میکنید میبایست فایل KLCFGINST.exe را در ابتدا نصب نمایید.

| Name                | Date modified      |
|---------------------|--------------------|
| 📓 klcfginst         | 5/14/2017 12:58 PM |
| Ks4ws_10.0.0.486_en | 5/15/2017 8:43 AM  |

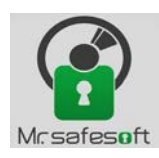

### Kaspersky Security 10 for Windows Server

#### • مراحل نصب KLCFGINST.exe به شرح ذیل است:

|                                                                                    | 뤙 Kasp       | oersky Security 10 Setup Wizard 🛛 – 🗆 🗙                                                                                                    |
|------------------------------------------------------------------------------------|--------------|----------------------------------------------------------------------------------------------------|
|                                                                                    | KA\$PER\$KYቜ | Welcome to the Kaspersky Security 10 for<br>Windows Server Plug-in Setup Wizard                                                                                                    |
| Windows Installer         Preparing to install         Cancel                      |              | The Setup Wizard will install Kaspersky Security 10<br>Administration Plug-in (10.0.0.486) on your computer.<br>You are advised to close all other running applications before<br>continuing.<br>Click Next to continue or Cancel to exit the Setup Wizard. |
| Kaspersky Security 10 Setup Wizard -                                               | ۲<br>B Kasp  | Next > Cancel<br>ersky Security 10 Setup Wizard                                                                                                    |
| Installing. Please wait Please wait while selected components are being installed. | KAŚPERŚKY    | Installation complete<br>The Setup Wizard has successfully installed Kaspersky Security<br>10 Administration Plug-in on your computer.<br>Click OK to exit the Setup Wizard.                                                                                |
| ۳<br>Cancel                                                                        | ۴            | ОК                                                                                                    |
|                                                                                    |              |                                                                                                    |

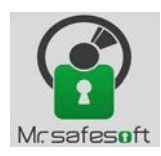

#### Kaspersky Security 10 for Windows Server

#### • مراحل نصب KS4WS.exe به شرح ذیل است:

| Unpack Kaspersky Security - 🗆 🗙                                                                                                    | 📓 Unpack Kaspersky Security – 🗆 🗙                                                                                                    |
|----------------------------------------------------------------------------------------------------|----------------------------------------------------------------------------------------------------|
| KASPERSKY:       Welcome to the Kaspersky Security 10 for Windows Server application unpacking wizard         The wizard will unpack the Kaspersky Security 10.0.0.486 for Windows Server distribution kit to your computer         Click Next to continue.                                                        | Select destination folder       Image: Comparison of the second service of the second service of the second servic |
| Next > Cancel                                                                                                    | Y     < Back     Next >     Cancel                                                                                                    |
| unpack Kaspersky Security – 🗆 💌                                                                                                    |                                                                                                    |
| Installing Please wait while Kaspersky Security 10 for Windows Server is being installed.                                                                                                    | Kaspersky Security for Windows Server     Solution for corporate servers security     and network attached storages protection. *                                                                                                    |
| Extract: bases.cab 10%<br>Output folder: C:\ks4ws\10.0.0.486\english\client<br>Extract: ks4wstools_x64.msi 100%<br>Extract: ks4wstools_x86.msi 100%<br>Extract: setup.exe 100%<br>Output folder: C:\ks4ws\10.0.0.486\english\client<br>Output folder: C:\ks4ws\10.0.0.486\english\server<br>Extract: bases.cab 10% | <ul> <li>Install Kaspersky Security</li> <li>Install Kaspersky Security Console</li> <li>Install Kaspersky Security Plug-in</li> <li>Release Notes</li> <li>Installation Guide</li> <li>Administrator's Guide</li> <li>Network Storages Implementation Guide</li> <li>Application Web Page</li> <li>Kaspersky Lab Website</li> <li>Technical Support</li> </ul>                                                                                                    |
| ۳ < Back Close Cancel                                                                                                    | * Network Attached Storages Protection functionality is available as a part of the Kaspersky Security for Storage solution.<br>© 2016 AO Kaspersky Lab. All Rights Reserved.                                                                                                    |

بعد از مشاهده عکس ۴، کادر را ببندید و وارد کنسول کسپرسکی شوید و Task جدیدی را ایجاد نمایید .

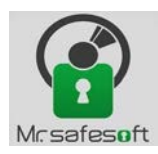

### Kaspersky Security 10 for Windows Server

### مطابق شکل زیر بر روی Create Task کلیک نموده و مراحل بعدی را دنبال نمایید تا اولین Task ایجاد شود.

| Create a task<br>Import task from file<br>Add/Remove columns                                                                                                    | Ŋ                                                                                                    | Refresh |
|----------------------------------------------------------------------------------------------------|----------------------------------------------------------------------------------------------------|---------|
| New task wizard                                                                                                    | × Sew task wizard                                                                                                    |         |
| Select the task type         Image: Select the task type         Image: Select the task type         Image: Select the task type         Image: Select the task type         Image: Select the task type         Image: Select the task type         Image: Select the task type         Image: Select the task type         Image: Select the task type         Image: Select the task type         Image: Select the task type         Image: Select task type         Image: Select task type         Image: Select task type         Image: Select task type         Image: Select task type         Image: Select task type         Image: Select task type         Image: Select task task task task task task task tas | Activation Settings Use as additional activation code or key Activate application with activation code  Activate application with key file  Activate application with key file  Information about the license Key: Type: Key usage restriction: Restriction type: Expiration date: | Browse  |

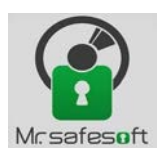

|   |                                                                                          | X                                                                                          |    |                    |                                      |                                     |             |
|---|------------------------------------------------------------------------------------------|--------------------------------------------------------------------------------------------|----|--------------------|--------------------------------------|-------------------------------------|-------------|
| 9 | New task wizard                                                                          |                                                                                            |    |                    |                                      |                                     | ×           |
| G |                                                                                          |                                                                                            | e  | New task v         | wizard                               |                                     |             |
| S | chedule                                                                                  |                                                                                            | Se | lect device        | es to which the task                 | will be assigned                    |             |
|   | Schedule settings           Image: Schedule           Image: Frequency:           Hourly | v                                                                                          |    |                    | Select networked devices             | s discovered by Administration Serv | er          |
|   | Task start settings<br>Every: 1 hour(s)<br>Start time: 11:45 AM                          |                                                                                            |    | Ļ                  | Specify device addresses             | manually, or import addresses from  | n list      |
|   | Start date: Monday , May 15, 2017 V                                                      | Advanced                                                                                   |    |                    | Assign task to a device se           | election                            |             |
|   | Ask will be performed according to the local time on the server.                         |                                                                                            |    |                    | Assign task to an adminis            | tration group                       |             |
|   |                                                                                          |                                                                                            |    |                    |                                      |                                     |             |
| ۴ |                                                                                          | Next Cancel                                                                                | ۵  |                    |                                      |                                     | Cancel      |
|   |                                                                                          | ×                                                                                          |    |                    |                                      |                                     | ×           |
| G | New task wizard                                                                          |                                                                                            | G  | New task           | wizard                               |                                     |             |
| S | elect devices                                                                            |                                                                                            | S  | electing ar        | account to run the                   | e task                              |             |
|   | Managed devices     Devices                                                              | Add                                                                                        |    | Specif             | fy a user account under wh           | nich you run the task.              |             |
|   | ↓ · · · · · · · · · · · · · · · · · · ·                                                  | If no relevant devices are<br>displayed in the list, dick Add<br>to type their names or IP |    | Automati Specify a | ically generated accour<br>n account | nt                                  |             |
|   |                                                                                          | addresses.                                                                                 |    | Account:           |                                      |                                     |             |
|   |                                                                                          |                                                                                            |    | Password:          |                                      | •••••                               |             |
|   |                                                                                          |                                                                                            |    | Confirm na         | issword:                             | •••••                               |             |
|   |                                                                                          |                                                                                            |    | contraction        |                                      |                                     |             |
|   |                                                                                          |                                                                                            |    |                    |                                      |                                     |             |
|   |                                                                                          |                                                                                            |    |                    |                                      |                                     |             |
|   |                                                                                          |                                                                                            |    |                    |                                      |                                     |             |
|   |                                                                                          |                                                                                            |    |                    |                                      |                                     |             |
|   |                                                                                          |                                                                                            |    |                    |                                      |                                     |             |
|   |                                                                                          |                                                                                            |    |                    |                                      |                                     |             |
| Ŷ |                                                                                          | Next Cancel                                                                                | V  |                    |                                      |                                     | Next Cancel |
|   |                                                                                          |                                                                                            |    |                    |                                      |                                     |             |
|   |                                                                                          |                                                                                            |    |                    |                                      |                                     |             |

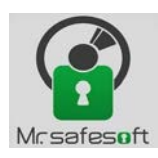

| New task wizard                               | New task wizard                                                                                                    |
|-----------------------------------------------|----------------------------------------------------------------------------------------------------|
| Define the task name                          | Finish creating the task Click the Finish button to create "kaspersky for windows server-10.0.0." and complete the Wizard. |
| Name:<br>kaspersky for windows server-10.0.0. | ☑ Run task after Wizard fnishes                                                                                            |
|                                               |                                                                                                    |
| A Next Cancel                                 | ۹<br>Finish Cancel                                                                                                    |
| جام مراحل زیر الزامی است:<br>Tasks            | برای ایجاد Task دوم که Database Update میباشد ان                                                                           |
| Administration Server > Tasks                 |                                                                                                    |
| Create a task Import task from file           | Refresh<br>]∃≣ ▼                                                                                                    |
|                                               |                                                                                                    |

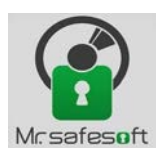

| ×                                                                                                    | ×                                                                                                    |
|----------------------------------------------------------------------------------------------------|----------------------------------------------------------------------------------------------------|
| New task wizard                                                                                                    | • New task wizard                                                                                                    |
| Select the task type                                                                                                    | Settings                                                                                                    |
| <ul> <li>Kaspersky Security 10 for Windows Server</li> <li>Activation of Application</li> <li>Application Integrity Control</li> <li>Copying Updates</li> <li>Database Update</li> <li>On-Demand Scan</li> <li>Rollback of Database Update</li> <li>Software Modules Update</li> <li>Software Modules Update</li> <li>Kaspersky Endpoint Security 10 Service Pack 2 for Windows</li> <li>Add key</li> <li>Change application components</li> <li>Checking connection with KSN</li> <li>Integrity check</li> <li>Integrity check</li> <li>Update</li> <li>Virus scan</li> <li>Kaspersky Embedded Systems Security 1.1 MR1</li> <li>Activation of Application</li> </ul> | Task creation method         Import task created with Kaspersky Anti-Virus 6.0 or Kaspersky Anti-Virus 8.0         Configuration file:         Browse    |
| Application Integrity Control       Y         Next                                                                                                    | ۲ Net Carel                                                                                                    |
|                                                                                                    | Let Carter                                                                                                    |
| New task wizard                                                                                                    | New task wizard                                                                                                    |
| Update source                                                                                                    | Schedule                                                                                                    |
| Update source<br>(Kaspersky Security Center Administration Server<br>Kaspersky Lab update servers<br>Custom HTTP or FTP servers, or network folders<br>Use Kaspersky Lab update servers if specified servers are not available<br>Connection settings                                                                                                    | Schedule settings          Image: Run by schedule         Frequency:       After Administration Server has retrieved updates         Task start settings |
| Disk I/O usage optimization<br>Lower the load on the disk I/O<br>RAM used for optimization<br>(MB):<br>512                                                                                                    | Advanced Task will be performed according to the local time on the server.                                                                               |
| ۴<br>Next Cancel                                                                                                    | ۵ Next Cancel                                                                                                    |
|                                                                                                    |                                                                                                    |

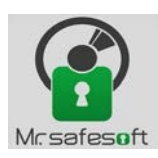

| New task wizard                                                        | ×                                                       | Sew task wizard                     |
|------------------------------------------------------------------------|---------------------------------------------------------|-------------------------------------|
| Selecting an account to run th                                         | e task                                                  | Define the task name                |
| Specify a user account under wi                                        | hich vou run the task.                                  |                                     |
| <u> </u>                                                               |                                                         |                                     |
| Automatically generated account                                        | nt                                                      |                                     |
| Account:                                                               |                                                         | Name:                               |
| Password:                                                              | •••••                                                   | Kaspersky for windows update-10.0.0 |
| Confirm password:                                                      | ••••••                                                  |                                     |
|                                                                        |                                                         |                                     |
|                                                                        |                                                         |                                     |
|                                                                        |                                                         |                                     |
|                                                                        |                                                         |                                     |
| 9                                                                      | Net                                                     |                                     |
|                                                                        | Next Cancer                                             | Next Cance                          |
|                                                                        | ×                                                       |                                     |
| New task wizard                                                        |                                                         |                                     |
|                                                                        |                                                         |                                     |
| Finish creating the task                                               |                                                         |                                     |
| Finish creating the task                                               | du for windows undate 10.0.0° and complete the Mirard   |                                     |
| Finish creating the task<br>Click the Finish button to create "Kasper  | sky for windows update-10.0.0" and complete the Wizard. |                                     |
| Finish creating the task<br>Click the Finish button to create "Kasper  | sky for windows update-10.0.0" and complete the Wizard. |                                     |
| Finish creating the task<br>Click the Finish button to create "Kasper: | sky for windows update-10.0.0" and complete the Wizard. |                                     |
| Finish creating the task<br>Click the Finish button to create "Kasper: | sky for windows update-10.0.0" and complete the Wizard. |                                     |
| Finish creating the task<br>Click the Finish button to create "Kasper  | sky for windows update-10.0.0" and complete the Wizard. |                                     |
| Finish creating the task<br>Click the Finish button to create "Kaspers | sky for windows update-10.0.0" and complete the Wizard. |                                     |
| Finish creating the task<br>Click the Finish button to create "Kaspers | sky for windows update-10.0.0" and complete the Wizard. |                                     |
| Finish creating the task<br>Click the Finish button to create "Kasper: | sky for windows update-10.0.0" and complete the Wizard. |                                     |
| Finish creating the task<br>Click the Finish button to create "Kasper: | sky for windows update-10.0.0" and complete the Wizard. |                                     |
| Finish creating the task<br>Click the Finish button to create "Kaspers | sky for windows update-10.0.0" and complete the Wizard. |                                     |

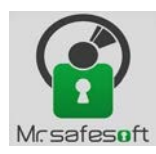

### Kaspersky Security 10 for Windows Server

بعد از ایجاد Database update Task ، حال باید Task سومی به نام On-Demand Scan بسازیم که مراحل آن به صورت زیر میباشد:

| • Net task wizad          Select the task type         • Chellen task type         • Chellen task type                                                                                                    |
|----------------------------------------------------------------------------------------------------|
| Schedu the task type         Image: Schedu to the task type         Image: Schedu to task type         Image: Schedu to task type         Image: Schedu to task type         Image: Schedu to task type         Image: Schedu to task type         Image: Schedu to task type         Image: Schedu to task type         Image: Schedu to task type         Image: Schedu to task type                                                                                                    |
| Impersive Security 10 for Windows Secure         Application Import (Corrol         Application Import (Security 10 Security 10 Secure Pack 2 for Windows         Impersive Security 11 Secure Pack 2 for Windows         Addition Import (Security 10 Secure Pack 2 for Windows)         Impersive Security 11 Secure Pack 2 for Windows         Impersive Security 11 Secure Pack 2 for Windows         Impersive Security 11 Secure Pack 2 for Windo |
| Y Next Cancel                                                                                                    |

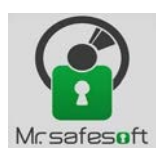

| ×                                                                                                    |                                                                                                    |
|----------------------------------------------------------------------------------------------------|----------------------------------------------------------------------------------------------------|
| New task wizard                                                                                                    | See New task wizard                                                                                   |
| Scan scope                                                                                                    | Options                                                                                               |
|                                                                                                    | Heuristic analyzer                                                                                    |
| Scan scope Security level                                                                                                    | Use heuristic analyzer                                                                                |
| Cocal hard drives <boot and="" mbr="" only="" sectors=""> Custom     Generatives <boot and="" mbr="" only="" sectors=""> Custom     Sectors and MBR only&gt; Custom     Sectors and MBR only&gt; Custom     Decommended     Decommended     Decommended</boot></boot>                                                                                                    | Light Medium Deep                                                                                     |
| Image: Section of a pysicinity (     Submission     Recommended       Image: Section of the pysicinity (     Submission     Recommended       Image: Section of the pysicinity (     Submission     Recommended       Image: Section of the pysicinity (     Submission     Recommended       Image: Section of the pysicinity (     Submission     Recommended       Image: Section of the pysicinity (     Submission     Recommended | Integration with other Kaspersky Security components  Apply Trusted Zone                              |
| System memory     Recommended                                                                                                    | <ul> <li>□ Perform task in background mode</li> <li>✓ Consider task as critical areas scan</li> </ul> |
| 🗹 🔤 Startup objects Recommended                                                                                                    | Use KSN for scanning                                                                                  |
|                                                                                                    |                                                                                                    |
| Configure security level settings                                                                                                    |                                                                                                    |
|                                                                                                    |                                                                                                    |
| ۳<br>Next Cancel                                                                                                    | ۴<br>Next Cancel                                                                                      |
|                                                                                                    |                                                                                                    |
| ×                                                                                                    | ×                                                                                                    |
| New task wizard                                                                                                    | New task wizard                                                                                       |
| Schedule                                                                                                    | Selecting an account to run the task                                                                  |
| Schedule settings                                                                                                    | Specify a user account under which you run the task.                                                  |
| Frequency: Hourly                                                                                                    | Automatically generated account                                                                       |
| Task start settings                                                                                                    | Specify an account                                                                                    |
| Every: 1 nour(s)<br>Start time: 12:37 PM                                                                                                    | Account:                                                                                              |
| Start date: Monday , May 15, 2017 V                                                                                                    | Password:                                                                                             |
| Advanced                                                                                                    | Confirm password:                                                                                     |
| Task will be performed according to the local time on the server.                                                                                                    |                                                                                                    |
|                                                                                                    |                                                                                                    |
|                                                                                                    |                                                                                                    |
|                                                                                                    |                                                                                                    |
|                                                                                                    |                                                                                                    |
| Next Cancel                                                                                                    | Next Cancel                                                                                           |
|                                                                                                    |                                                                                                    |
|                                                                                                    |                                                                                                    |
|                                                                                                    |                                                                                                    |

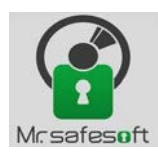

| New task wizard       | ×                                                                                                    |        |
|-----------------------|----------------------------------------------------------------------------------------------------|--------|
| Define the task name  |                                                                                                    |        |
|                       |                                                                                                    |        |
| Name                  |                                                                                                    |        |
| On-Demand Scan-10.0.0 |                                                                                                    |        |
|                       |                                                                                                    |        |
|                       |                                                                                                    |        |
|                       |                                                                                                    |        |
| V                     |                                                                                                    |        |
| _                     |                                                                                                    |        |
|                       | New task wizard                                                                                             |        |
|                       | Finish creating the task Click the Finish button to create "On-Demand Scan-10.0.0" and complete the Wizard. |        |
|                       |                                                                                                    |        |
|                       |                                                                                                    |        |
|                       |                                                                                                    |        |
|                       |                                                                                                    |        |
|                       | Run task after Wizard finishes                                                                              |        |
|                       | ☑ Run task after Wizard finishes                                                                            |        |
|                       | <b>I</b> Run task after Wizard finishes                                                                     |        |
|                       | Run task after Wizard finishes                                                                              | Cancel |
|                       | Run task after Wizard finishes                                                                              | Cancel |

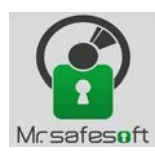

### Kaspersky Security 10 for Windows Server

بعد از اتمام این مراحل میبایست policy مورد نظر برای ویندوز سرور ایجاد نمودکه مراحل آن به صورت تصاویر در زیر آمده است:

| ×                                                                 | ×                                                |
|-------------------------------------------------------------------|--------------------------------------------------|
| New Policy Wizard                                                 | New Policy Wizard                                |
| Select an application for which you want to create a group policy | Enter group policy name                          |
| Select the application for which you need to create a policy:     |                                                  |
| Kaspersky Security Center 10 Administration Server                |                                                  |
| Kaspersky Security Center 10 Network Agent                        |                                                  |
| Kaspersky Embedded Systems Security 1.1 MR1                       | Namar                                            |
| Kaspersky Endpoint Security 10 Service Pack 2 for Windows         | Kasnersky Security 10 for Windows Server -10.0.0 |
| Kaspersky Security 10 for Windows Server                          |                                                  |
|                                                                   |                                                  |
|                                                                   |                                                  |
|                                                                   |                                                  |
|                                                                   |                                                  |
|                                                                   |                                                  |
|                                                                   |                                                  |
|                                                                   |                                                  |
| Next Cancel                                                       | Next Cancel                                      |
|                                                                   |                                                  |
|                                                                   |                                                  |
|                                                                   |                                                  |
|                                                                   |                                                  |
|                                                                   |                                                  |
|                                                                   |                                                  |
|                                                                   |                                                  |

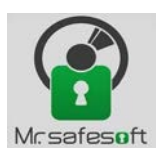

| <ul> <li>New Policy Wizard</li> </ul>                                                                                                    | New Policy Wizard                                                                                                    |
|----------------------------------------------------------------------------------------------------|----------------------------------------------------------------------------------------------------|
| Operation type selection Policy creation method Policy created with Kaspersky Anti-Virus 6.0 or Kaspersky Anti-Virus 8.0 Configuration file: Prowse                                                                                                    | Real-Time Protection   eal-Time File Protection   eal-Time File Protection scope   configure protection scope   Script Monitoring   eal-Time File Protection on probably dangerous scripts   Settings   KSN Usage   ead KSN Statement   Settings |
| ۲ Next Cancel                                                                                                    | ۲۹ Next Cancel                                                                                                    |
| New Policy Wizard Create the group policy for the application Click the Finish button to create "Kaspersky Security 10 for Windows Server" and complete the Wizard. Policy status: <ul> <li> Active policy <ul> <li>Inactive policy</li> <li>Open policy properties immediately after they are created</li> </ul></li></ul> |                                                                                                    |
|                                                                                                    |                                                                                                    |

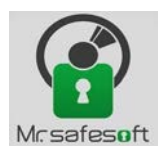

#### Kaspersky Security 10 for Windows Server

در این مرحله میبایست از طریق Remote Installation یک Package ایجاد نمود که در مراحل ایجاد آن در تصاویر زیرقابل مشاهده است.

| Administration Server       > Remote installation       > Installation packages         Installation packages       Installation packages are used for remote deployment.                    |                               |                  |  |  |
|----------------------------------------------------------------------------------------------------|-------------------------------|------------------|--|--|
| Create installation package View the list of stand-alone package Add/Remove columns                                                                                                    | Additional actions 🔻          | ٩                |  |  |
| New Package Wizard                                                                                                    | × e New Package V             | Wizard           |  |  |
| Select installation package type Create installation package for a Kaspersky Lab application                                                                                                 | Defining installat            | ion package name |  |  |
| Create installation package for specified executable file                                                                                                    | Name:<br>kaspersky for windov | ws server-10.0.0 |  |  |
| Select an application from Kaspersky Lab database to create an install package Create package with operating system image The package can be created by creating the image of a reference de | ation                         |                  |  |  |
| using a .WIM file                                                                                                    |                               |                  |  |  |
| ۲                                                                                                    | Cancel                        | Next Car         |  |  |

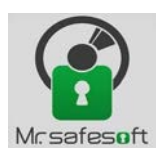

| selecting the distribu                                                                                                    | tion package for installation                                                                                                    |                                                                                                    |                                                                                                    |        |
|----------------------------------------------------------------------------------------------------|----------------------------------------------------------------------------------------------------|----------------------------------------------------------------------------------------------------|----------------------------------------------------------------------------------------------------|--------|
|                                                                                                    |                                                                                                    | Browse                                                                                                    |                                                                                                    |        |
|                                                                                                    |                                                                                                    |                                                                                                    |                                                                                                    |        |
|                                                                                                    |                                                                                                    |                                                                                                    |                                                                                                    |        |
|                                                                                                    |                                                                                                    |                                                                                                    |                                                                                                    |        |
|                                                                                                    |                                                                                                    |                                                                                                    |                                                                                                    |        |
|                                                                                                    |                                                                                                    |                                                                                                    |                                                                                                    |        |
|                                                                                                    |                                                                                                    |                                                                                                    |                                                                                                    |        |
|                                                                                                    |                                                                                                    | Next Cancel                                                                                                    |                                                                                                    |        |
|                                                                                                    | i 🗊 🕢 🚺 🖬 👹                                                                                                    |                                                                                                    |                                                                                                    |        |
| ky Se                                                                                                    | curity Center 10                                                                                                    | stallation pack                                                                                                    |                                                                                                    | ×      |
| Mana                                                                                                    | ged devices                                                                                                    | Administra                                                                                                    | zard                                                                                                    |        |
| Iviaria                                                                                                    |                                                                                                    |                                                                                                    |                                                                                                    |        |
|                                                                                                    | Iministration Servers<br>staled                                                                                                    | Instal     Selecting the distribution                                                                                                    | bution package for installation                                                                                                    |        |
| I Ad<br>I Ad<br>I sa<br>I sa<br>I w                                                                                                    | Iministration Servers<br>staled<br>erver                                                                                                    | Instal     Selecting the distril Installation pa                                                                                                    | bution package for installation                                                                                                    |        |
| in Ar<br>☐ Ar<br>☐ sa<br>☐ w<br>Devic                                                                                                    | Iministration Servers                                                                                                    | Instal Installation pa Open Open                                                                                                    | bution package for installation                                                                                                    |        |
| ivana<br>A<br>in<br>sa<br>pevic<br>Unass<br>Polici                                                                                                    | Iministration Servers<br>staled<br>erver<br>prictation<br>ig<br>es € ⊕ ⊕ ▼ ↑ ≧ ▶ This PC                                                                                                    | <ul> <li>✓ Instal Selecting the distribution pa</li> <li>Open</li> <li>▶ Local Disk (C:)</li> <li>✓ ♦</li> </ul>                                                                                                    | bution package for installation  X Search Local Disk (C:)                                                                                                    | Browse |
| i Maria<br>■ Ari<br>↓ in<br>↓ w<br>Devic<br>Unass<br>Polici<br>Taska<br>Advar                                                                                                    | Iministration Servers<br>taled<br>erver<br>orver<br>ig<br>g<br>g<br>g<br>g<br>g<br>g<br>g<br>g<br>g<br>g<br>g<br>g<br>g                                                                                                    | <ul> <li>✓ Instal<br/>Installation pa</li> <li>Open</li> <li>&gt; Local Disk (C:)</li> <li>✓ C</li> </ul>                                                                                                    | bution package for installation  ×  Search Local Disk (C:)                                                                                                    | Browse |
| Advar<br>Advar<br>Advar                                                                                                    | Iministration Servers<br>taled<br>erver<br>orightation<br>estimate<br>ig<br>gs<br>Georgenize ▼ New folder<br>ig<br>companize ▼ New folder<br>ig<br>Downloads                                                                                                    | ✓ Instal<br>Installation pa       Selecting the distribution       Open       Local Disk (C:)       Name                                                                                                    | bution package for installation           ×           Search Local Disk (C:)           Image: The search Local Disk (C:)           Image: The search Local Disk (C:)           Imag                                                                                                    | Browse |
| ivala<br>A<br>in<br>sa<br>pevic<br>Unass<br>Polici<br>Tasks<br>Advar<br>Applii<br>Remo<br>• De                                                                                                    | Iministration Servers<br>taled<br>enver<br>ortetation<br>e<br>ig<br>g<br>c<br>organize ▼ New folder<br>ig<br>c<br>organize ▼ New folder<br>ig<br>c<br>organize ▼ New folder<br>ig<br>c<br>organize ▼ New folder<br>ig<br>c<br>organize ■ New folder<br>ig<br>c<br>organize ■ New folder<br>ig<br>c<br>organize ■ New folder<br>ig<br>c<br>organize ■ New folder<br>ig<br>c<br>organize ■ New folder<br>ig<br>c<br>organize ■ New folder<br>ig<br>c<br>organize ■ New folder<br>ig<br>c<br>organize ■ New folder<br>ig<br>c<br>organize ■ New folder<br>ig<br>c<br>organize ■ New folder<br>ig<br>c<br>organize ■ New folder<br>ig<br>ig<br>c<br>organize ■ New folder<br>ig<br>ig<br>c<br>organize ■ New folder<br>ig<br>ig<br>c<br>organize ■ New folder<br>ig<br>ig<br>c<br>organize ■ New folder<br>ig<br>ig<br>ig<br>ig<br>ig<br>ig<br>ig<br>ig<br>ig<br>ig                                                                                                    | <ul> <li>✓ Instal<br/>Installation pa</li> <li>✓ Open</li> <li>✓ Local Disk (C:) ✓ C</li> <li>✓ Name</li> <li>Marre</li> <li>Marres</li> </ul>                                                                                                    | bution package for installation   Search Local Disk (C:)                                                                                                    | Browse |
| inal Ar<br>in<br>in<br>in<br>in<br>in<br>in<br>in<br>in<br>in<br>in<br>in<br>in<br>in                                                                                                    | Iministration Servers<br>taled<br>enver<br>enver<br>ortetation<br>G<br>C<br>Organize ▼ New folder<br>C<br>C<br>Organize ▼ New folder<br>S<br>Recent places<br>Desktop                                                                                                    | <ul> <li>✓ Instal<br/>Installation pa</li> <li>Open</li> <li>✓ Local Disk (C:) ✓ C</li> <li>▲ Arrow Arrow A</li></ul> | bution package for installation                                                                                                    | Browse |
| in an<br>in<br>in<br>in<br>in<br>in<br>in<br>in<br>vec<br>un<br>is<br>vec<br>un<br>is<br>s<br>in<br>vec<br>un<br>is<br>s<br>s<br>vec<br>un<br>is<br>s<br>s<br>in<br>vec<br>un<br>vec<br>un<br>vec<br>un<br>vec<br>un<br>vec<br>un<br>vec<br>vec<br>un<br>vec<br>un<br>vec<br>vec<br>un<br>vec<br>vec<br>un<br>vec<br>vec<br>vec<br>vec<br>vec<br>vec<br>vec<br>vec<br>vec<br>vec | Iministration Servers<br>taled<br>erver<br>orver<br>tales<br>()<br>()<br>()<br>()<br>()<br>()<br>()<br>()<br>()<br>()                                                                                                    | <ul> <li>✓ Instal<br/>Installation pa</li> <li>✓ Open</li> <li>✓ Local Disk (C:) ✓ C</li> <li>✓ Name</li> <li>✓ Instel</li> <li>✓ KMPlayer</li> <li>✓ Ks4ws</li> </ul>                                                                                                    | bution package for installation    Search Local Disk (C:)                                                                                                    | Browse |
| ini ai<br>ini<br>ini<br>ini<br>ini<br>ini<br>ini<br>Devic<br>Unass<br>Polici<br>Tasks<br>Advar<br>Appli<br>Remo<br>Du<br>Ini<br>Ini<br>Du<br>Ini<br>Ini<br>Ini<br>Ini<br>Ini<br>Ini<br>Ini<br>Ini                                                                                                    | Iministration Servers<br>taled<br>erver<br>orver<br>organize ▼ New folder<br>© Organize ▼ New folder<br>© Downloads<br>© Desktop<br>© Desktop<br>© Desktop<br>© Dorumente                                                                                                    | <ul> <li>✓ Instal<br/>Installation pa</li> <li>Open</li> <li>✓ Local Disk (C:) ✓ C</li> <li>✓ Name</li> <li>✓ Arivers</li> <li>✓ Intel</li> <li>✓ KMPlayer</li> <li>✓ ks4ws</li> <li>✓ PerfLogs</li> </ul>                                                                                                    | bution package for installation          Search Local Disk (C:)       >         Search Local Disk (C:)       >         Image: Comparison of the state of the state of the sta                                                                                    | Browse |
| ini an<br>ini<br>ini<br>ini<br>ini<br>ini<br>ini<br>ini<br>ini<br>ini<br>i                                                                                                    | Iministration Servers<br>taled<br>erver<br>ortcation<br>e c 2<br>G<br>G<br>G<br>C<br>Organize ▼ New folder<br>Organize ▼ New folder<br>C<br>Downloads<br>C<br>Recent places<br>Desktop<br>Desktop<br>Documents<br>Documents<br>Downloads                                                                                                    | <ul> <li>✓ Instal<br/>Installation pa</li> <li>Open</li> <li>✓ Local Disk (C:)</li> <li>✓ C</li> <li>Name</li> <li>✓ Intel</li> <li>✓ KMPlayer</li> <li>✓ ks4ws</li> <li>✓ PerfLogs</li> <li>✓ Program Files</li> <li>✓ Program Files</li> </ul>                                                                                                    | bution package for installation  Search Local Disk (C:)  B  Date modified  Typ  10/24/2016 11:15 File  10/24/2016 10:07 File  4/29/2017 1:26 PM  File  5/15/2017 10:22 AM  File  8/22/2013 7:55 PM  File  4/17/2017 1:44 PM  File  5/16 00 00 00 00 00  File  5/16 00 00 00  File  5/16 00 00 00  File  5/16 00 00 00  File  5/16 00 00 00  File  5/16 00 00  File  5/16 00 00  File  5/16 00 00  File  5/16 00 00  File  5/16 00 00  File  5/16 00  File  5/16 | Browse |
| in an<br>in<br>in<br>in<br>in<br>in<br>in<br>in<br>in<br>in<br>i                                                                                                    | Iministration Servers<br>taled<br>enver<br>ortetation<br>e e ever<br>ortetation<br>e e ever<br>ortetation<br>e e ever<br>ortetation<br>e e ever<br>ortetation<br>e e ever<br>ortetation<br>e e ever<br>ortetation<br>e e ever<br>e e ever<br>ortetation<br>e e ever<br>ortetation<br>e e ever<br>ortetation<br>e e ever<br>ortetation<br>e e ever<br>e e ever<br>e e ever<br>ortetation<br>e e ever<br>ortetation<br>e e ever<br>e e ever<br>e e ever<br>ortetation<br>organize ▼ New folder<br>is Downloads<br>is Recent places<br>is Desktop<br>is Desktop<br>is Downloads<br>is Downloads                                                                                                    | <ul> <li>✓ Instal<br/>Installation pa</li> <li>Open</li> <li>✓ Open</li> <li>✓ Local Disk (C:) ✓ C</li> <li>✓ Intel</li> <li>✓ KMPlayer</li> <li>✓ Ks4ws</li> <li>✓ PerfLogs</li> <li>✓ Program Files</li> <li>✓ Program Files</li> <li>✓ Program Files (x86)</li> <li>✓ remover</li> </ul>                                                                                                    | bution package for installation                                                                                                    | Browse |
| i Maria<br>■ Ari<br>in<br>in<br>in<br>in<br>in<br>in<br>in<br>in<br>in<br>i                                                                                                    | Iministration Servers<br>taled<br>enver<br>ortetation<br>e<br>Companize → New folder<br>Corganize → New folder<br>Corganize → New folder<br>Corganize → New folder<br>Corganize → New folder<br>Desktop<br>Desktop<br>Desktop<br>Documents<br>Documents<br>Document                                                                                                    | <ul> <li>✓ Instal<br/>Installation pa</li> <li>Open</li> <li>✓ Local Disk (C:) ✓ C</li> <li>✓ Local Disk (C:) ✓ C</li> <li>✓ Name</li> <li>✓ Intel</li> <li>✓ KMPlayer</li> <li>✓ Ks4ws</li> <li>✓ PerfLogs</li> <li>✓ Program Files</li> <li>✓ Program Files</li> <li>✓ Program Files (x86)</li> <li>✓ remover</li> <li>✓ Users</li> </ul>                                                                                                    | bution package for installation   Search Local Disk (C:)                                                                                                    | Browse |
| ivial ar<br>in<br>in<br>in<br>in<br>in<br>in<br>in<br>in<br>in<br>in                                                                                                    | Iministration Servers<br>taled<br>enver<br>ortetation<br>converting<br>ig<br>ig<br>ig<br>ig<br>ig<br>ig<br>ig<br>ig<br>ig<br>i                                                                                                    | <ul> <li>✓ Instal<br/>Installation pa</li> <li>✓ Open</li> <li>✓ Local Disk (C:) ✓ C</li> <li>✓ Installation pa</li> <li>✓ Installation pa</li></ul>                                                                                                    | bution package for installation                                                                                                    | Browse |
| Advar<br>Polici<br>Tasks<br>Advar<br>• Du                                                                                                    | ministration Servers<br>taled<br>enver<br>orectation<br>convertation<br>convertat                                                                                                    | <ul> <li>► Instal<br/>Installation pa</li> <li>Open</li> <li>Copen</li> <li>Local Disk (C:) </li> <li>C</li> <li>A Name</li> <li>A drivers</li> <li>Intel</li> <li>KMPlayer</li> <li>KMPlayer</li> <li>KMPlayer</li> <li>Program Files</li> <li>Program Files</li> <li>Program Files</li> <li>Program Files</li> <li>Program Files</li> <li>Windows</li> </ul>                                                                                                    | bution package for installation                                                                                                    | Browse |
| in an<br>in<br>in<br>in<br>in<br>sa<br>sa<br>vv<br>Unass<br>Polici<br>Tasks<br>Advan<br>Appli<br>Remo<br>• Dr<br>• In                                                                                                    | Iministration Servers<br>tated<br>enver<br>orectation<br>e<br>Corganize ▼ New folder<br>Corganize ▼ New folder<br>Corganize ▼ New folder<br>Corganize ▼ New folder<br>Corganize ▼ New folder<br>Corganize ▼ New folder<br>Corganize ▼ New folder<br>Corganize ▼ New folder<br>Corganize ▼ New folder<br>Corganize ↓ Downloads<br>Corganize ↓ Downloads<br>Corga                                                                                                    | <ul> <li>► Instal<br/>Installation pa</li> <li>Open</li> <li>Copen</li> <li>Local Disk (C:) </li> <li>C</li> <li>A Name</li> <li>A drivers</li> <li>Intel</li> <li>KMPlayer</li> <li>Ks4ws</li> <li>PerfLogs</li> <li>Program Files</li> <li>Program Files</li> <li>Program Files</li> <li>Program Files</li> <li>Program Files</li> <li>Windows</li> <li>V</li> </ul>                                                                                                    | bution package for installation                                                                                                    | Browse |
| in an<br>in<br>in<br>in<br>in<br>in<br>sa<br>ver<br>Unass<br>Polici<br>Tasks<br>Advar<br>Advar<br>Advar<br>in<br>n<br>· Dr<br>· In                                                                                                    | Iministration Servers<br>tated<br>enver<br>ortetation<br>ig<br>ig<br>Corganize ▼ New folder<br>ig<br>Corganize ▼ New folder<br>ig<br>Corganize ▼ New folder<br>ig<br>Downloads<br>ig<br>Recent places<br>ig<br>Desktop<br>Documents<br>ig<br>Documents<br>ig<br>D | <ul> <li>► Instal<br/>Installation pa</li> <li>Copen</li> <li>► Local Disk (C:) </li> <li>C</li> <li>C</li> <lic< li=""> <li>C</li></lic<></ul>                                                                                                    | bution package for installation                                                                                                    | Browse |
| in ai<br>in<br>in<br>in<br>in<br>in<br>sa<br>v<br>unass<br>Polici<br>Tasks<br>Advar<br>Applii<br>Remo<br>• Dr<br>• In                                                                                                    | Iministration Servers<br>tated<br>enver<br>ortetation<br>Corganize ▼ New folder<br>© Organize ▼ New folder<br>© Downloads<br>© Recent places<br>© Desktop<br>© Desktop<br>© Desktop<br>© Documents<br>© Downloads<br>© Music<br>© Pictures<br>© Videos<br>© Local Disk (C:)<br>© Local Disk (C:)<br>File name:                                                                                                    | <ul> <li>► Instal<br/>Installation pa</li> <li>Copen</li> <li>► Local Disk (C:) 		 C</li> <li>C</li> <li>C</li> <lic< li<="" td=""><td>bution package for installation</td><td>Browse</td></lic<></ul>                                                                                                    | bution package for installation                                                                                                    | Browse |

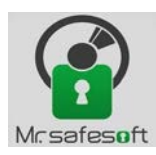

| <ul> <li>☐ Managed devices</li> <li>▷ ☐ Administration Servers</li> <li>▷ ☐ instaled</li> </ul>                                                                                                    | Administra<br>The selecting the distribution particular of the selecting the distribution particular of the selecting the selecting the selectin | ackage for installation                                                                                                    |
|----------------------------------------------------------------------------------------------------|----------------------------------------------------------------------------------------------------|----------------------------------------------------------------------------------------------------|
| - <b>Ö</b>                                                                                                    | Open                                                                                                    | ×                                                                                                    |
| 🔊 📼 🏚 🍱 ee keeduur oo 10.0.0.49                                                                                                    |                                                                                                    |                                                                                                    |
| - T - 1 - 10.0.0.40                                                                                                    |                                                                                                    | Browse                                                                                                    |
| anize 🔻 New folder                                                                                                    |                                                                                                    |                                                                                                    |
| Downloads                                                                                                    | Name Date modified                                                                                                    | Тур                                                                                                    |
| Desktop                                                                                                    | lient 5/15/2017 10:22 AN                                                                                                    | M File                                                                                                    |
|                                                                                                    | server 5/15/2017 10:24 AN     5/15/2017 10:24 AN     5/15/2017 10:24 AN                                                                                                    | VI File                                                                                                    |
| This PC<br>Desktop<br>Documents<br>Downloads<br>Music<br>Pictures                                                                                                    |                                                                                                    |                                                                                                    |
| Local Disk (C:)                                                                                                    |                                                                                                    |                                                                                                    |
| Local Disk (E:)                                                                                                    |                                                                                                    |                                                                                                    |
| ¥                                                                                                    |                                                                                                    | >                                                                                                    |
| File name:                                                                                                    | <ul> <li>Kaspersky Lab application desited</li> </ul>                                                                                                    | c ¥                                                                                                    |
|                                                                                                    | Open Cancel                                                                                                    |                                                                                                    |
|                                                                                                    |                                                                                                    | Next Cancel                                                                                                    |
| Kaspersky Security Cen                                                                                                    | 10 Installation pack<br>TECHNICAL001                                                                                                    | Wizard                                                                                                    |
| <ul> <li>Kaspersky Security Cen</li> <li>Administration Server</li> <li>Managed device</li> <li>Administrati</li> <li>Instaled</li> </ul>                                                                                                    | 10<br>TECHNICAL001     Installation pack       Servers                                                                                                    | Wizard<br>stribution package for installation                                                                                                    |
| <ul> <li>Kaspersky Security Cen</li> <li>Administration Sen</li> <li>Managed device</li> <li>Administrati</li> <li>Managed</li> </ul>                                                                                                    | 10     Installation pack       TECHNICAL001     Administra       Servers     Instal       Servers     Open                                                                                                    | Wizard<br>stribution package for installation                                                                                                    |
| <ul> <li>Kaspersky Security Cen</li> <li>Administration Ser</li> <li>Administration Ser</li> <li>Administration</li> <li>Administration</li> <li>A</li></ul>                                                                                                    | 10     Installation pack       TECHNICAL001     Administra       Servers     Instal       Selecting the dis       Open       0.0.0.486 ▶ english ▶ server                                                                                                    | Wizard<br>stribution package for installation                                                                                                    |
| <ul> <li>Kaspersky Security Cen</li> <li>Administration Serve</li> <li>Admanaged device</li> <li>Administration</li> <li>Administration</li> <li>A</li></ul>                                                                                                    | 10<br>TECHNICAL001<br>Servers<br>Servers                                                                                                    | Wizard<br>stribution package for installation                                                                                                    |
| ✓       Kaspersky Security Cen         ▲       Administration Serve         ▲       Managed device         ▶       Administration         ▶       Administration         ▶       Administration         ▶       Instaled         ✓       ✓         ✓       ✓         ✓       ✓         ✓       ✓         ✓       ✓         ✓       ✓         ✓       ✓         ✓       ✓         ✓       ✓         ✓       ✓         ✓       ✓         ✓       ✓         ✓       ✓         ✓       ✓         ✓       ✓         ✓       ✓         ✓       ✓         ✓       ✓         ✓       ✓         ✓       ✓         ✓       ✓         ✓       ✓         ✓       ✓         ✓       ✓         ✓       ✓         ✓       ✓         ✓       ✓         ✓       ✓         ✓       ✓         ✓                                                                                                    | 10     Installation pact       TECHNICAL001     Administra       Servers     Instal       Servers     Instal       Selecting the dis       Open       0.0.0.486 → english → server       v       C       Search server                                                                                                    | Wizard<br>stribution package for installation                                                                                                    |
| <ul> <li>Kaspersky Security Cen</li> <li>Administration Ser</li> <li>Administration Ser</li> <li>Administration</li> <li>Administration</li> <li>administration</li> <li>a</li></ul>                                                                                                    | 10     Installation pack       TECHNICAL001     Administra       Servers     Instal       Selecting the dis       Open       0.0.0.486 ▶ english ▶ server     ✓ C       Search server       ler       Name       Instal       Search server       Instal                                                                                                    | Wizard<br>stribution package for installation                                                                                                    |
| <ul> <li>Kaspersky Security Cen</li> <li>Administration Serve</li> <li>Administration Serve</li> <li>Administration Serve</li> <li>Administration</li> <li>Administration</li></ul>      | 10<br>TECHNICAL001<br>Servers                                                                                                    | Wizard<br>stribution package for installation          Image: Stribution package for installation         Image: Stribution package for installation            |
| <ul> <li>Kaspersky Security Cen</li> <li>Managed device</li> <li>Managed device</li> <li>Managed device</li> <li>Managed device</li> <li>Managed device</li> <li>Managed device</li> <li>Managed device</li> <li>Managed device</li> <li>Managed device</li> <li>Managed device</li> <li>Crganize  <ul> <li>New f</li> <li>Downloads</li> <li>Recent places</li> <li>Desktop</li> <li>Dosktop</li> <li>Documents</li> <li>Downloads</li> <li>Music</li> <li>Pictures</li> <li>Videos</li> <li>Local Disk (E:)</li> </ul> </li> </ul>                                                                                                    | 10       Installation pack         TECHNICAL001       Administra         Servers       Instal         Servers       Instal         Selecting the dis         Open         0.0.0.486 → english → server       ✓ C         Search server         ler         Image:       Name         Image:       Kes4ws.kud         Image:       Kes4ws.kud         Image:       Kes4ws.kud                                                                                                    | Wizard<br>stribution package for installation          Image: Stribution package for installation         Image: Stribution package for installation            |
| <ul> <li>Kaspersky Security Cen</li> <li>Administration Server</li> <li>Administration Server</li> <li>Anaged device</li> <li>Anaged device</li> <li>Anaged device</li> <li>Administration</li> <li>Administration</li> <li>Ad</li></ul> | 10       Installation pack         TECHNICAL001       Administra         Servers       Instal         Selecting the dis         Open         0.0.0.486 → english → server       ✓ C         Search server         Image: Reference of the server         Image: Reference of the se                                                                                                    | Wizard stribution package for installation          Image: stribution package for installation         Image: stribution package for installation               |
| Kaspersky Security Cen         Administration Server         Administration Server         Administration Server         Administration Server         Administration Server         Administration Server         Administration Server         Administration Server         Administration Server         Administration Server         Administration Server         Corganize         New for Server         Organize         New for Server         Nourloads         Recent places         Desktop         Documents         Downloads         Music         Pictures         Videos         Local Disk (C:)         Local Disk (C:)         V                                                                                                    | 10       Installation pack         TECHNICAL001       Administra         Servers       Instal         Selecting the dis         Open         0.0.0.486 → english → server       ✓ C         Search server         Image: Selecting the dis         0.0.0.486 → english → server         Image: Selecting the dis         Image: Selecting the dis                                                                                                    | Wizard stribution package for installation                                                                                                    |
| Kaspersky Security Cen         Administration Serve         Administration Serve         Administration Serve         Administration Serve         Administration Serve         Administration Serve         Administration Serve         Administration Serve         Administration Serve         Administration Serve         Administration Serve         Image: Administration Serve         Image: Administration Serve                                                                                                    | 10       Installation pack         TECHNICAL001       Administra         Servers       Instal         Selecting the dis         Open         0.0.0486 → english → server       ぐ Search server         Image: Selecting the dis         0.0.0486 → english → server       ぐ Search server         Image: Selecting the dis         Image: Selecting the dis                                                                                                    | Wizard stribution package for installation           Image: stribution package for installation           Image: stribution package for installation           Image |

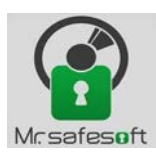

| X New Deckage Withord                                                                                                    | New Package Wizard                                          |
|----------------------------------------------------------------------------------------------------|-------------------------------------------------------------|
| License Agreement                                                                                                    | Uploading installation package to the Administration Server |
| KASPERSKY LAB END USER LICENSE AGREEMENT <ul> <li>IMPORTANT LEGAL NOTICE TO ALL USERS: CAREFULLY READ THE FOLLOWING LEGAL AGREEMENT BE</li> <li>BY CLICKING THE ACCEPT BUTTON IN THE LICENSE AGREEMENT WINDOW OR BY ENTERING CORRESF</li> <li>IF LICENSE CONTRACT OR SIMILAR DOCUMENT ACCOMPANIES SOFTWARE, TERMS OF THE SOFTWAR</li> <li>AFTER CLICKING THE ACCEPT BUTTON IN THE LICENSE AGREEMENT WINDOW OR AFTER ENTERING (</li> <li>Definitions</li> <li>Software means software including any Updates and related materials.</li> <li>Rightholder (owner of all rights, whether exclusive or otherwise to the Software) means AO Kaspe</li> <li>Object of protection means operating system wirtual machines and hardware(6) in c</li> <li>Partner (6) means organizations or individual(6) installing or using the Software hased on an agreem</li> <li>Update(6) means all upgrades, revisions, patches, enhancements, fixes, modifications, ooples, ad</li> <li>User Manual means user manual, administrator guide, reference book and related panatory or c</li> <li>Burnes Certificate means ad ocument that is given to the user which is acceptaneit by a license key and the software or operation and are appresented by a license key and the software based on an agreem</li> </ul> | Uploading package files to Administration Server            |
| 2. Grant of License<br>2. 1. You are given a non-exclusive license to store, load, install, execute, and display (to "use") the So<br>Trial Version. If you have received, downloaded and/or installed a trial version of the Software and are<br>VII accept the terms of the License Agreement                                                                                                    |                                                             |
| A Next Cancel                                                                                                    | 9 Next Cancel                                               |
| New Package Wizard           Image: The installation package "kaspersky for windows server-10.0.0" for "Kaspersky Security 10 for Windows Server v. 10.0.0.496" has been successfully created.                                                                                                    |                                                             |

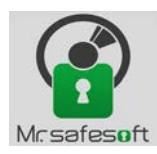

### Kaspersky Security 10 for Windows Server

بعد از ساخت Package مورد نظر، باید AGENT مربوط به آن را به صورت Stand-alone ایجاد نمود.

| G | × Stand-alone Installation Package Creation Wizard                     |   |                                                                                         |                             |
|---|------------------------------------------------------------------------|---|-----------------------------------------------------------------------------------------|-----------------------------|
|   | Selecting Network Agent installation package for combined installation |   |                                                                                         |                             |
|   | ✓ Install Network Agent along with this application                    |   |                                                                                         |                             |
|   | Kaspersky Security Center 10 Network Agent (10.4.343)                  |   |                                                                                         | ×                           |
|   |                                                                        | G | Stand-alone Installation Package Creation Wizard                                        |                             |
|   |                                                                        |   | Move to list of managed devices                                                         |                             |
|   |                                                                        |   | Specify whether devices should be moved to an administration group after                | Network Agent installation: |
|   | New                                                                    |   |                                                                                         |                             |
|   |                                                                        |   | <ul> <li>Do not move devices</li> <li>Move unassigned devices to this group:</li> </ul> |                             |
|   |                                                                        |   | Managed devices                                                                         | Browse                      |
| ) | Next Cancel                                                            |   |                                                                                         |                             |
|   |                                                                        |   |                                                                                         |                             |
|   |                                                                        |   |                                                                                         |                             |
|   |                                                                        |   |                                                                                         |                             |
|   |                                                                        | ۲ |                                                                                         | Next Cancel                 |
|   |                                                                        |   |                                                                                         |                             |

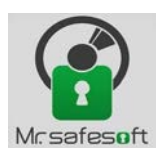

| Stand-alone Installation Package Creation Wizard                                                                                                    | Stand-alone Installation Package Creation Wizard                         |
|----------------------------------------------------------------------------------------------------|--------------------------------------------------------------------------|
| Subfolder                                                                                                    | Preparing executable module                                              |
| Name of subfolder for package:<br>lows Server version 10.0.0.486 (Kaspersky Security Center 10 Network Agent version 10.4.343)                                                                                                    | Creating the stand-alone installation package                            |
| ۲<br>Next Cancel                                                                                                    | ۴<br>Next Cancel                                                         |
| Stand-alone Installation Package Creation Wizard                                                                                                    | Stand-alone Installation Package Creation Wizard                         |
| Result of stand-alone installation package creation Stand-alone installation package (setup.exe) for the selected applications has been successfully generated in the shared folder. er version 10.0.0.486 (Kaspersky Security Center 10 Network Agent version 10.4.343)\setup.exe | Stand-alone Installation Package Creation Wizard completed successfully. |
| Further actions:<br>Open folder<br>Email link to stand-alone installation package<br>Sample HTML code for link publication on a website                                                                                                    | Open the list of stand-alone packages                                    |
| ۵ Next Cancel                                                                                                    | Ŷ                                                                        |
|                                                                                                    |                                                                          |

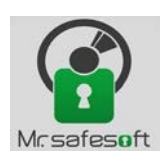

#### Kaspersky Security 10 for Windows Server

حال برای ار تقا سرور مورد نظر میبایست آنتی ویروس قبلی را پاک و بعد از ریستارت نمودن سرور، Agent ایجاد شده در مرحله قبل را بر روی آن نصب نمود. بعد از نصب آنتی ویروس ،طبق تصاویر زیر باید Interface مربوط به آن را با توجه به نوع OS مبنی بر ۳۲ بیت یا ۶۴ بیت بودن،یکی را انتخاب و نصب کرد.

| • ]] → Network → 127.0.0.1 →  | klshare → Pkglnst →                     | ~ Č                                 | Search PkgIn     | st ,o                   |
|-------------------------------|-----------------------------------------|-------------------------------------|------------------|-------------------------|
|                               | Name 🎼 Kaspersky Endpoint Security 10 S | ervice Pack 2 for Windows version   | 10.3.0.6294 (Ka  | spersky Security Center |
| 1                             | 🕌 Kaspersky Security 10 for Windov      | vs Server version 10.0.0.486 (Kaspe | rsky Security Ce | nter 10 Network Agent   |
| 📙 → This PC → Local Disk (C:) | ▶ ks4ws ▶ 10.0.0.486 ▶ english          | ~ Č                                 | Search engli     | sh 🔎                    |
|                               | Name                                    | Date modified                       | Туре             | Size                    |
| 5                             | \mu client                              | 5/15/2017 10:22 AM                  | File folder      |                         |
|                               | 퉬 server                                | 5/15/2017 10:24 AM                  | File folder      |                         |
|                               | 🧼 setup                                 | 5/15/2017 10:24 AM                  | File folder      |                         |
|                               | (2)                                     | Patrix Paul                         |                  | Court direct            |
| Inis PC F Local Disk (        | C:) ▶ KS4WS ▶ 10.0.0.480 ▶ en           | glisn ⊧ client                      | ✓ C              | Search client           |
|                               | Name                                    | Date mo                             | dified           | Туре                    |
|                               | 👸 ks4wstools_xб4                        | 3/9/2016                            | 5 8:18 PM        | Windows Installer       |
| :es                           | 👸 ks4wstools_x86                        | 3/9/2016                            | 5 8:18 PM        | Windows Installer       |
| ٣                             | 📓 setup                                 | 3/9/2016                            | 5 8:18 PM        | Application             |
|                               |                                         |                                     |                  |                         |

بعد از اتمام نصب بهتر است یکبار سیستم مربوط به سرور را ریستارت نمایید تا از نصب صحیح آن مطمئن شوید.